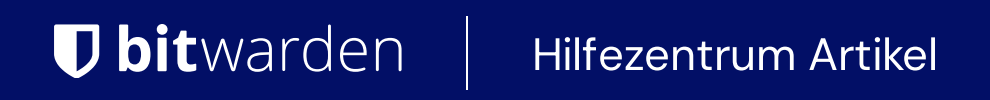

### ADMINISTRATOR KONSOLE > BENUTZERVERWALTUNG

# Domain-Überprüfung

Ansicht im Hilfezentrum: https://bitwarden.com/help/claimed-domains/

# **U bit**warden

### Domain-Überprüfung

Enterprise-Kunden können den Domain-Besitz (z.B. mycompany.com) für ihre Organisationen überprüfen. Die Überprüfung der Domain ermöglicht es Organisationen, eine Domain zu beanspruchen, unterstützt Funktionen wie automatische SSO-Aktionen und ermöglicht ein einfacheres und schnelleres Einloggen mit den Zugangsdaten. Domains können mit einem gültigen und für Bitwarden einzigartigen DNS TXT-Eintrag überprüft werden.

Sobald der Besitz einer Domain verifiziert wurde, können Benutzer mit dieser Domain (z.B. @mycompany.com) den Schritt der Zugangsdaten mit SSO umgehen, der erfordern würde, dass der SSO-Identifikator während der Anmeldung eingegeben wird. Zusätzlich wird die E-Mail-Adresse automatisch verifiziert, wenn Mitglieder von Organisationen, die eine Domain beansprucht haben, an Bord geholt werden.

### Eine Domain überprüfen

Um die Domain-Besitz zu verifizieren, muss Bitwarden bestätigen, dass:

- Keine andere Organisation hat die Domain beansprucht oder verifiziert.
- Ihre Organisation besitzt die Domain.

Um den Besitz der Domain zu überprüfen, wird Bitwarden einen DNS TXT-Eintrag verwenden. Eine Domain überprüfen:

1. Melden Sie sich bei der Bitwarden Web-App an und öffnen Sie die Administrator-Konsole mit dem Produktumschalter (ﷺ):

## **D** bitwarden

| Password Manager                 | All vaults                                                                                                    |      |                                    | New 💛      | BW |
|----------------------------------|----------------------------------------------------------------------------------------------------|------|------------------------------------|------------|----|
| 🗇 Vaults                         | FILTERS                                                                                                    |      | Nama                               | Owner      | :  |
| 🖉 Send                           |                                                                                                    |      | Name                               | Owner      | •  |
| $\ll$ Tools $\qquad \qquad \lor$ | Q Search vau                                                                                                    | ASIA | Company Credit Card<br>Visa, *4242 | My Organiz | :  |
| æ Reports                        | ✓ All vaults                                                                                                    |      | Personal Login                     |            |    |
| $\otimes$ Settings $\sim$        | My Vault                                                                                                    | 0 6  | myusername                         | Me         | :  |
|                                  | <ul> <li>ℰ Teams Org !</li> <li>+ New organization</li> <li>✓ All items</li> <li>☆ Favorites</li> <li>⑦ Login</li> <li>□ Card</li> <li>Identity</li> <li>□ Secure note</li> </ul> |      | Secure Note                        | Ме         | :  |
|                                  |                                                                                                    | 0 Ø  | Shared Login<br>sharedusername     | My Organiz | :  |
| C Password Manager               | <ul> <li>✓ Folders</li> <li>⊟ No folder</li> <li>✓ Collections</li> </ul>                                                                                                    |      |                                    |            |    |
| 🗔 Secrets Manager                | Defadit colie                                                                                                    |      |                                    |            |    |
| 🖉 Admin Console                  | Default colle                                                                                                    |      |                                    |            |    |
| 🔅 Toggle Width                   | w Irasn                                                                                                    |      |                                    |            |    |
|                                  |                                                                                                    |      |                                    |            |    |

Produktwechsler

2. Navigieren Sie zu **Einstellungen → Domain-Verifizierung**:

## **D** bitwarden

| <b>D bit</b> warden |        | Claimed domains                                                                                                    | e             | H New domain |         |
|---------------------|--------|----------------------------------------------------------------------------------------------------|---------------|--------------|---------|
| 🖉 My Organization   | $\sim$ | Claim a domain to own all member                                                                                                    |               |              |         |
| Collections         |        | matches the domain. Members will be                                                                                                    |               |              |         |
| A Members           |        | able to skip the SSO identifier when<br>logging in. Administrators will also be                                                                                                   |               |              |         |
| 뿅 Groups            |        |                                                                                                    | $\overline{}$ |              |         |
| ₽ Reporting         | $\sim$ | Claim domain bwhelptest.com                                                                                                    |               | ked          | Options |
| 🕅 Billing           | $\sim$ | Domain name (required)                                                                                                    |               |              | :       |
| 💢 Integrations      |        | Example: mydomain.com. Subdomains require separate entries to be claimed.                                                                                                    |               |              | ·       |
| ③ Settings          | $\sim$ | ONS TXT record                                                                                                    |               |              |         |
| Organization info   |        | Copy and paste the TVT record into your DNS Provider                                                                                                    |               |              |         |
| Policies            |        |                                                                                                    |               |              |         |
| Two-step login      |        | () AUTOMATIC CLAIMED DOMAINS<br>Bitwarden will attempt to claim the domain 3 times during the first 72                                                                            |               |              |         |
| Import data         |        | hours. If the domain can't be claimed, check the DNS record in your host<br>and manually claim. The domain will be removed from your organization<br>7 days if it is not claimed. | t<br>in       |              |         |
| Export vault        |        |                                                                                                    |               |              |         |
| Claimed domains     |        |                                                                                                    | -             | -            |         |
| A Password Manager  |        | Claim domain Cancel                                                                                                    | W             |              |         |
| 🖉 Admin Console     |        |                                                                                                    |               |              |         |
| More from Bitwarden |        |                                                                                                    |               |              |         |
|                     |        |                                                                                                    |               |              |         |

Domain-Verifizierung

3. Auf dem Bildschirm zur **Domain-Überprüfung** sehen Sie eine Liste der aktiven Domains, zusammen mit Statusprüfungen und Optionen. Wenn Sie keine aktiven Domains haben, wählen Sie **Neue Domain**.

4. In dem Pop-up-Fenster geben Sie einen **Domain-Namen** ein.

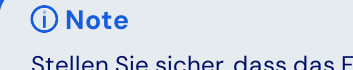

Stellen Sie sicher, dass das Format des Texteintrags nicht https:// oder www. enthält.

5. Kopieren Sie den **DNS TXT Datensatz** und fügen Sie ihn zu Ihrer Domain hinzu.

# **D bit**warden

6. Wählen Sie Domain überprüfen.

#### **Domains verwalten**

Sie können den Status Ihrer Domains von der Seite Domain-Verifizierung verwalten und anzeigen.

### **Domain verification**

+ New domain

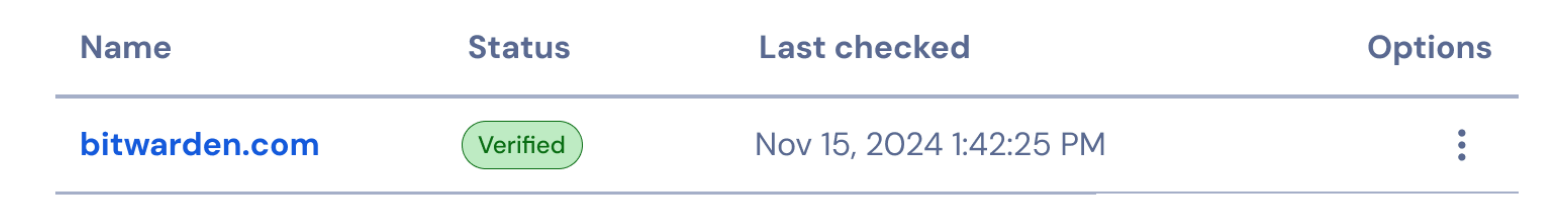

#### Verifizierte Domain

Wählen Sie den Domain-Namen oder das : Menü, das sich auf der rechten Seite des Domain-Eintrags befindet, wenn Sie eine Domain bearbeiten oder löschen möchten.

Das : Menü bietet zusätzliche Optionen zum Kopieren von DNS TXT-Datensätzen und zur manuellen Überprüfung der Domain, wenn die automatische Überprüfung während der Einrichtung der neuen Domain nicht erfolgreich war.

Domains haben einen Status von UNVERIFIZIERT oder VERIFIZIERT.

#### 🛆 Warning

Bitwarden wird versuchen, die Domain innerhalb der ersten 72 Stunden 3 Mal zu überprüfen. Wenn die Domain innerhalb von 7 Tagen nach dem 3. Versuch nicht verifiziert wurde, wird die Domain aus Ihrer Organisation entfernt.

Die Einrichtungsaktivitäten der Domain werden in den Ereignisprotokollen der Organisation angemeldet. Um Ereignisse zu sehen, navigieren Sie zu **Bericht → Ereignisprotokolle** in der Administrator Konsole.

### Zugangsdaten

Jetzt, da Ihre Domain von Ihrer Organisation beansprucht wurde, können Sie sich ohne einen SSO-Identifier mit Ihren Zugangsdaten anmelden:

- 1. Öffnen Sie die Seite mit den Zugangsdaten auf Ihrem bevorzugten Bitwarden-Client.
- 2. Geben Sie Ihre E-Mail-Adresse ein, die die beanspruchte Domain enthält (z.B. @mydomain.com) und wählen Sie Weiter.

#### 3. Wählen Sie Enterprise Single Sign-On.

4. Sie werden zu Ihrer Identitätsanbieter-Seite weitergeleitet, von hier aus verwenden Sie Ihre SSO-Zugangsdaten, um den Anmeldevorgang abzuschließen.